# GLPI

# Introduction

- 1- Mise en place d'un serveur LAMP
  - a- Mise à jour de la distribution
  - b- Renommer la machine en glpi
  - c- Configuration des interfaces réseaux
  - d- Installation d'apache2 PHP et Mariadb
- 2- Restriction de l'accès à la base de données mariadb
- 3- Télécharger glpi et l'installer
- 4- Liaison de glpi avec active directory
  - a- Connexion avec le contrôleur de domaine
  - b- Importation des utilisateurs à partir de notre base d'annuaire ldap
- 5- Liaison de glpi avec ocs-inventory

# Introduction

Solution open--source de gestion de parc informatique et de service desk, GLPI est une application Full Web pour gérer l'ensemble de vos problématiques de gestion de parc informatique : de la gestion de l'inventaire des composantes matérielles ou logicielles d'un parc informatique à la gestion de l'assistance aux utilisateurs.

Des fonctionnalités à forte valeurs ajoutées

- Gestion et suivi des ressources informatiques
- Gestion et suivi des licences
- Gestion et suivi des consommables
- Base de connaissances
- Gestion des réservations
- Service Desk (helpdesk, SLA..)
- Inventaire automatisé
- Télé déploiement

Avec l'utilisation conjointe de la solution d'inventaire OCS Inventory NG ou de la suite de plugins FusionInventory

Des avantages importants pour votre structure

- Réduction des coûts
- Optimisation des ressources
- Gestion rigoureuse des licences
- Démarche qualité
- Satisfaction utilisateur
- Sécurité

Diffusé sous licence libre GPL, GLPI est disponible gratuitement.

Une solution rapide à déployer et simple à utiliser

- Prérequis techniques minimums
- Mise en production immédiate
- Accessible depuis un simple navigateur Web
- Interface paramétrable
- Utilisation intuitive
- Ajout aisé de fonctionnalité grâce à un système de plugins
- Communication avec des annuaires existants

Ceci revient à mettre en place un serveur **LAMP** (Linux, Apache, PHP et MySQL) GLPI nécessite un serveur Web prenant en charge PHP, comme :

- Apache 2 (ou plus récent) ;
- Nginx ;
- Microsoft IIS .
  - 1- Mise en place d'un serveur LAMP
    - a- Mise à jour de la distribution

root © debian:~# apt update && apt upgrade b- Renommer la machine en glpi root © debian:~# hostnamectl set-hostname glpi

c- Configuration des interfaces réseaux

• Ajouter une carte et la mettre sur un Lan segment, l'autre carte doit rester en Nat pour pouvoir aller sur Internet afin de télécharger glpi.

| <pre>root @slpi:=# ip ad<br/>l: lo: <loopback,up. lower_up=""> mtu 65536 qdisc noqueue state UNKNOWN group default qlen 1000<br/>link/loopback 00:00:00:00:00:00 brd 00:00:00:00:00<br/>inet 127,00.1/8 scope host lo<br/>valid_lft forever preferred_lft forever<br/></loopback,up.></pre> |  |
|----------------------------------------------------------------------------------------------------|--|
| <pre>root @glpi:~# vim /etc/network/interfaces</pre>                                                                                                    |  |
| <pre>source /etc/network/interfaces.d/*</pre>                                                                                                    |  |
| # The loopback network interface<br>auto lo<br>iface lo inet loopback                                                                                                    |  |
| # The primary network interface<br>allow-hotplug ens33<br>iface ens33 inet dhcp                                                                                                    |  |
| <pre># The secry network interface allow-hotplug ens36 iface ens36 inet static address 172.20.0.30/24</pre>                                                                                                    |  |
| Il ne faut pas oublier d'activer la carte rajoutée                                                                                                    |  |

root glpi:~# ifup ens36

d- Installation d'apache2 PHP et Mariadb

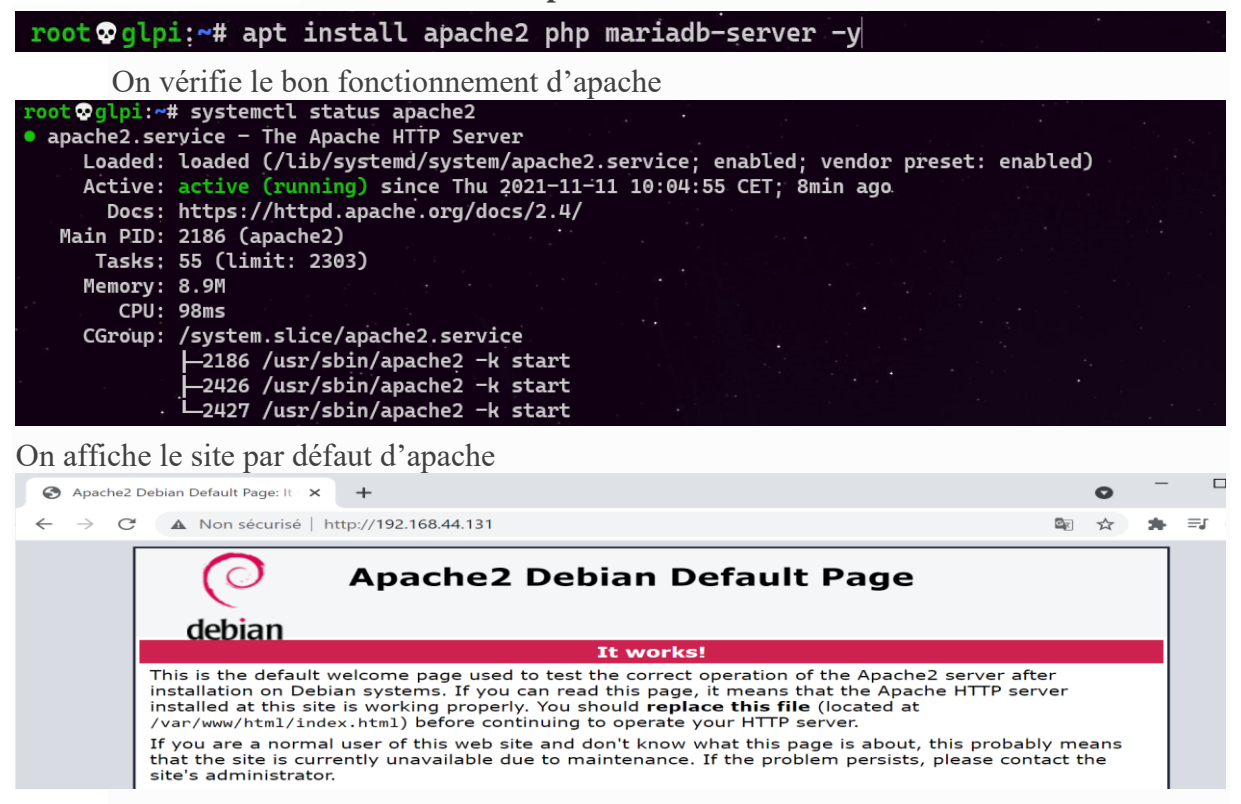

On teste le bon fonctionnement du PHP, en créant une page phpinfo.php dont le contenue est ci-dessous

| ot glp1:~# ecno "<                                                                                                    | php phpinfo(); ? " > phpinfo.php                                                                                                    |   |   | æ         |        |
|----------------------------------------------------------------------------------------------------|----------------------------------------------------------------------------------------------------|---|---|-----------|--------|
|                                                                                                    |                                                                                                    |   |   |           |        |
| PHP 7.4.25 - phpinfo() × +                                                                                                    |                                                                                                    |   | 0 | -         |        |
| → C ▲ Non sécurisé   http://192                                                                                                    | 2.168.44.131/phpinfo.php                                                                                                    | G | ☆ | *         | ≡,     |
| PHP Version 7.4.25                                                                                                    |                                                                                                    |   |   | h         | )<br>T |
| PHP Version 7.4.25                                                                                                    |                                                                                                    |   | F | bh        | ŀ      |
| PHP Version 7.4.25                                                                                                    | Linux gloi 5 10 0-9-amd64 #1 SMP Debian 5 10 70-1 (2021-09-30) x86 64                                                                                                    |   | F | bh        | ļ      |
| PHP Version 7.4.25 System Build Date                                                                                                  | Linux glpi 5.10.0-9-amd64 #1 SMP Debian 5.10.70-1 (2021-09-30) x86_64<br>Oct 23 2021 21:53:50                                                                                           | _ | F | bh        | ļ      |
| PHP Version 7.4.25 System Build Date Server API                                                                                       | Linux glpi 5.10.0-9-amd64 #1 SMP Debian 5.10.70-1 (2021-09-30) x86_64<br>Oct 23 2021 21:53:50<br>Apache 2.0 Handler                                                                     | _ | F | oh        | ŀ      |
| PHP Version 7.4.25 System Build Date Server API Virtual Directory Support                                                             | Linux glpi 5.10.0-9-amd64 #1 SMP Debian 5.10.70-1 (2021-09-30) x86_64<br>Oct 23 2021 21:53:50<br>Apache 2.0 Handler<br>disabled                                                         |   | ſ | bh        | ŀ      |
| PHP Version 7.4.25 System Build Date Server API Virtual Directory Support Configuration File (php.ini) Path                           | Linux glpi 5.10.0-9-amd64 #1 SMP Debian 5.10.70-1 (2021-09-30) x86_64<br>Oct 23 2021 21:53:50<br>Apache 2.0 Handler<br>disabled<br>/etc/php/7.4/apache2                                 |   | F | <b>oh</b> |        |
| PHP Version 7.4.25 System Build Date Server API Virtual Directory Support Configuration File (php.ini) Path Loaded Configuration File | Linux glpi 5.10.0-9-amd64 #1 SMP Debian 5.10.70-1 (2021-09-30) x86_64<br>Oct 23 2021 21:53:50<br>Apache 2.0 Handler<br>disabled<br>/etc/php/7.4/apache2<br>/etc/php/7.4/apache2/php.ini |   |   | <b>b</b>  | )}     |

e- Restriction de l'accès à la base de données mariadb

On lance le script de sécurité **mysql\_secure\_installation** pour restreindre l'accès au serveur **root @glpi:~#** mysql\_secure\_installation

On va devoir répondre à la multitude de questions qui vont s'afficher.

On définit le mot de passe root :

On tape entrée

Enter current password for root (enter for none: entree

On nous demande si on veut créer un mot de passe pour le compte root de la base de données. Il faut choisir N. Le compte root de MariaDB est lié à la maintenance du système, nous ne devons pas modifier les méthodes d'authentification configurées pour ce compte.

le compte root de la base de données configuré pour s'authentifier à l'aide du plugin **unix\_socket** Switch to unix\_socket authentication [Y/n] n

Change the root password? [Y/n] Y New password:**root** Re-enter new password:**root** Password updated successfully!

On supprime les utilisateurs anonymes, de root, etc... Remove anonymous **users**? [Y/n] Y les connexions distantes Disallow root **login** remotely? [Y/n] Y La base de test Remove **test** database and access to it? [Y/n] Y Recharger les tables de privilèges maintenant Reload privilege tables now? [Y/n] Y

# 2- Installation et configuration de glpi

a- Installation des extensions PHP

Les extensions PHP suivantes sont <u>requises</u> pour que l'application glpi fonctionne correctement :

- curl : pour l'authentification CAS, le contrôle de version GLPI, la télémétrie, ... ;
- fileinfo : pour obtenir des informations supplémentaires sur les fichiers ;
- gd : générer des images ;
- json : pour obtenir la prise en charge du format de données JSON ;
- mbstring : pour gérer les caractères multi-octets ;
- mysqli : pour se connecter et interroger la base de données ;
- session : pour obtenir le support des sessions utilisateur ;
- zlib : pour obtenir les fonctions de sauvegarde et de restauration de la base de données ;
- simplexml;
- xml ;
- intl.

Même si ces extensions ne sont pas obligatoires, il est conseillé de les installer.

Les extensions PHP suivantes sont requises pour certaines fonctionnalités supplémentaires de GLPI :

- cli: pour utiliser PHP en ligne de commande (scripts, actions automatiques, etc.) ;
- domxml : utilisé pour l'authentification CAS ;
- Idap : utiliser l'annuaire LDAP pour l'authentification ;
- openssl : communications sécurisées ;
- xmlrpc : utilisé pour l'API XMLRPC.
- APCu : peut être utilisé pour le cache.

# Configuration

Le fichier de configuration PHP (php.ini) doit être adapté pour refléter les variables

```
suivantes :
```

```
memory_limit = 64M ; // max memory limit
file_uploads = on ;
max_execution_time = 600 ; // not mandatory but recommended
session.auto_start = off ;
session.use_trans_sid = 0 ; // not mandatory but recommended
```

Maintenant on installe toutes les extensions nécessaires au fonctionnement de glpi, on peut lister toutes les extensions avec la commande ci-dessous

root glpi:~# apt search ^php-

Donc on installe toutes ces extensions PHP sur notre terminal

# apt install php-{ldap,apcu,xmlrpc,mysql,mbstring,curl,gd,xml,intl,bz2,zip} -y

Redémarrer apache2

root@debian:~# systemctl restart apache2

b- Création de la base de données glpi (dbglpi) et l'utilisateur (userglpi)

Pour fonctionner, GLPI nécessite un serveur de base de données

# root∞glpi:~# mysql -u root

Je crée une base de données qui s'appelle dbglpi MariaDB [(none)]> create database dbglpi; Query OK, 1 row affected (0.001 sec)

Je crée un utilisateur userglpi et je lui donne tous les privileges sur la bases dbglpi MariaDB [(none)]> grant all privileges on dbglpi.\* to userglpi@'localhost' identified by 'userglpi'; Query OK, 0 rows affected (0.002 sec)

Je recharge les droits MariaDB [(none)]> <mark>flush privileges</mark>; Query OK, 0 rows affected (0.001 sec)

| Vérification de mes requêtes                                                                                                    |
|----------------------------------------------------------------------------------------------------|
| J'affiche ma base de données                                                                                                    |
| MariaDB [(none)]> <mark>show databases;</mark>                                                                                                    |
| ++<br>  Database  <br>++<br>  dbglpi  <br>  dbocs  <br>  information_schema  <br>  mysql  <br>  performance_schema  <br>++<br>5 rows in set (0.005 sec)                                 |
| J'affiche les utilisateurs dans mariadb                                                                                                    |
| MariaDB [dbocs]> <mark>select user,host from mysql.user;</mark>                                                                                                    |
| ++<br>  User   Host  <br>++                                                                                                    |
| mariadb.sys   localhost  <br>  mysql   localhost  <br>  root   localhost  <br>  userglpi   localhost  <br>  userocs   localhost                                                         |
| 5 rows in set (0.006 sec)                                                                                                    |
| J'affiche les droits de l'utilisateur userglpi                                                                                                    |
| MariaDB [dbocs]> SHOW GRANTS FOR userglpi@localhost;                                                                                                    |
| MariaDB [(none)]> show grants for userglpi@'localhost';<br>++                                                                                                    |
| Grants for userglpi@localhost  <br>++                                                                                                    |
| GRANT USAGE ON *.* TO `userglpi`@`localhost` IDENTIFIED BY PASSWORD '*5245472BAD9DA5F741337D42E2B7455ABE61B401'  <br>  GRANT ALL PRIVILEGES ON `dbglpi`.* TO `userglpi`@`localhost`<br> |
| 2 rows in set (0.000 sec)                                                                                                    |
|                                                                                                    |

c- Téléchargement et installation de GLPI On va sur le site de glpi et on copie le lien de téléchargement

| Le lien de téléchargement est : https://glpi-proje | ect.org/downloads on copie le lien |
|----------------------------------------------------|------------------------------------|
|                                                    |                                    |
| Version stable de GLPI                             | Documentation                      |
| <b>GLPI version 9.5.6</b>                          | DOC Version 0.85                   |
| TÉLÉCHARGER                                        | TÉLÉCHARGER                        |
|                                                    |                                    |

On crée un répertoire **tmp** dans lequel on va télécharger glpi, avec la commande wge **#wget https://github.com/glpi-project/glpi/releases/download/9.5.6/glpi-9.5.6.tgz** 

| root⊗glpi:~# mkdir tmp                           |                            |                     |                             |
|--------------------------------------------------|----------------------------|---------------------|-----------------------------|
| root⊗glpi:~# cd tmp                              |                            |                     |                             |
| <pre>root</pre>                                  | .com/glpi-project/gl       | pi/releases/downloa | d/9.5.6/glpi-9.5.6.tgz      |
| glpi-9.5.6.tgz 100%[=======                      |                            |                     | ==>] 43,82M 3,06MB/s ds 12s |
| 2021-11-11 19:35:22 (3,81 MB/s) - « glpi-9.5.6.t | gz » sauvegardé [45951202/ | 45951202]           |                             |

On décompresse notre fichier téléchargé dans /var/www/html.

| <pre>root @glpi:~/tmp# tar xzf glpi-9.5.6.tgz -C /var/www/html</pre> |  |
|----------------------------------------------------------------------|--|
| <pre>root@glpi:/var/www/html# ls</pre>                               |  |
| glpi index.html phpinfo.php                                          |  |

On donne les droits sur le dossier et les sous dossiers ainsi que les fichiers GLPI au compte et

le groupe www-data

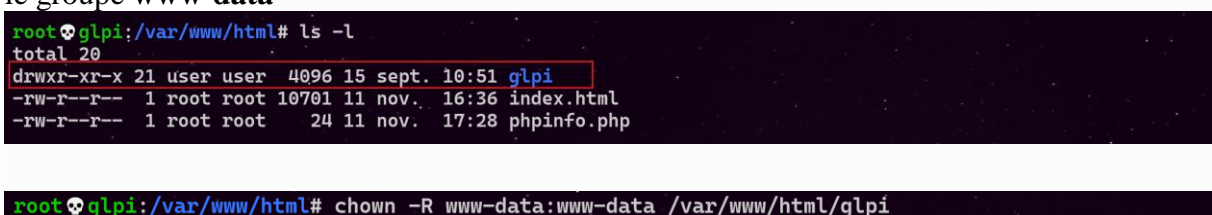

| rooc a gepr. / var/www/neme# chown                  | -R www-data.www-data /var/www/ntmt/gtpr |
|-----------------------------------------------------|-----------------------------------------|
| <pre>root @glpi:/var/www/html# chmod</pre>          | -R 775 /var/www/html/glpi/              |
| <pre>root @glpi:/var/www/html# ls -l total 20</pre> |                                         |
| drwxrwxr-x 21 www-data www-data                     | 4096 15 sept. 10:51 glpi                |
| -rw-rr 1 root root                                  | 10701 11 nov. 16:36 index.html          |
| -rw-rr 1 root root                                  | 24 11 nov. 17:28 phpinfo.php            |

Allez le navigateur *sur* <u>http://votre\_ip/glpi</u>, à la page pour terminer l'installation va s'afficher.

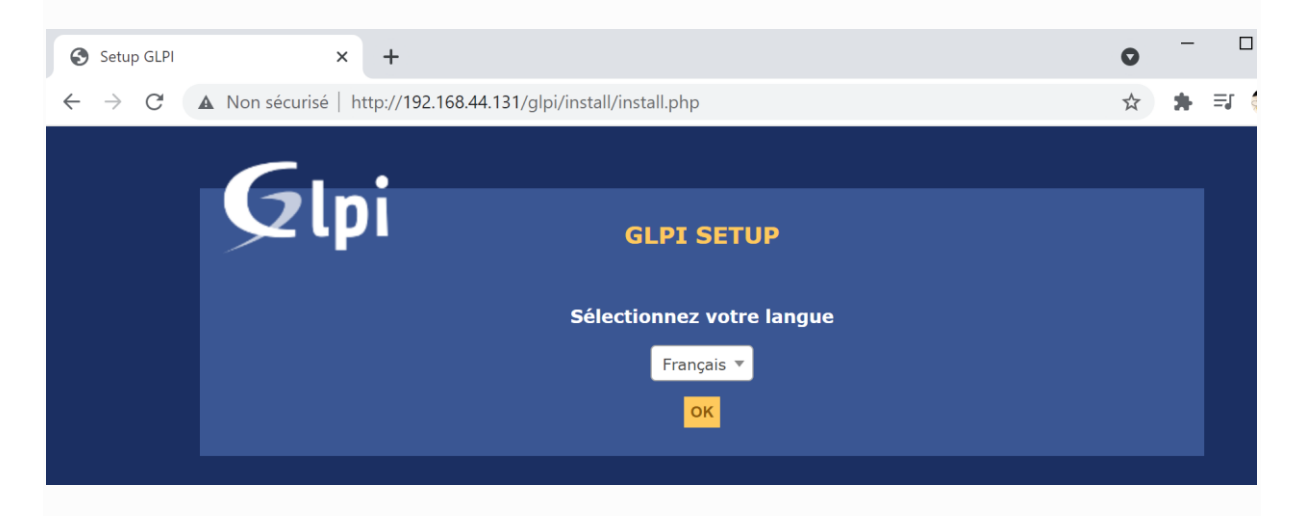

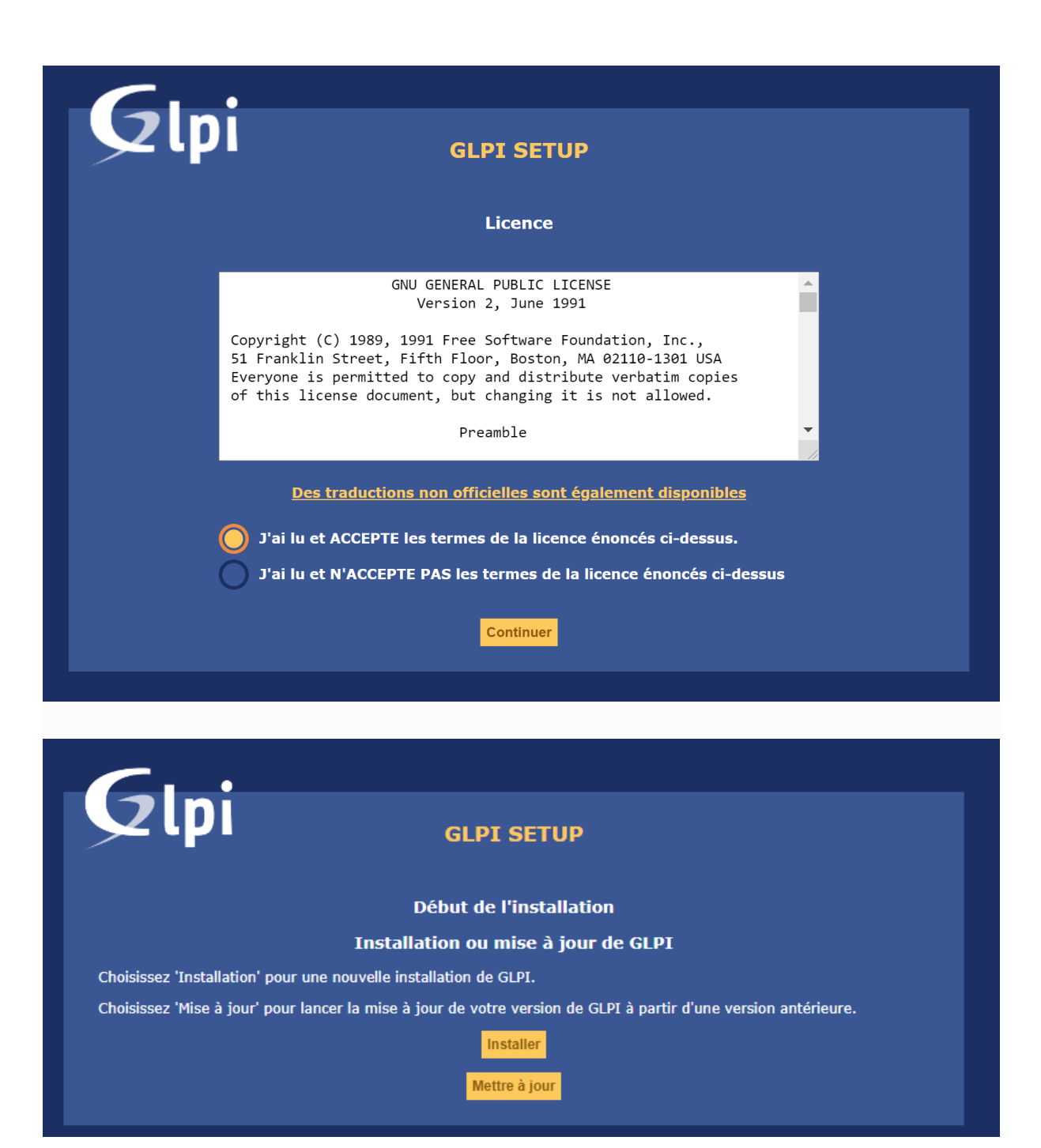

# Glpi

# **GLPI SETUP**

#### Étape 0

#### Vérification de la compatibilité de votre environnement avec l'exécution de GLPI

| Tests effectués                                                   | Résultats                                                                                                    |
|-------------------------------------------------------------------|----------------------------------------------------------------------------------------------------|
| Test du Parseur PHP                                               | ✓                                                                                                    |
| Test des sessions                                                 | <ul> <li></li> </ul>                                                                                                    |
| Test de la mémoire allouée                                        | ✓                                                                                                    |
| Test de l'extension mysqli                                        | ✓                                                                                                    |
| Test de l'extension ctype                                         | <ul> <li></li> </ul>                                                                                                    |
| Test de l'extension fileinfo                                      | ✓                                                                                                    |
| Test de l'extension json                                          | ✓                                                                                                    |
| Test de l'extension mbstring                                      | ✓                                                                                                    |
| Test de l'extension iconv                                         | ✓                                                                                                    |
| Test de l'extension zlib                                          | <ul> <li></li> </ul>                                                                                                    |
| Test de l'extension curl                                          | ✓                                                                                                    |
| Test de l'extension gd                                            | ✓                                                                                                    |
| Test de l'extension simplexml                                     | ✓                                                                                                    |
| Test de l'extension intl                                          | ✓                                                                                                    |
| Test de l'extension Idap                                          | ✓                                                                                                    |
| Test de l'extension apcu                                          | ✓                                                                                                    |
| Test de l'extension Zend OPcache                                  | ✓                                                                                                    |
| Test de l'extension xmlrpc                                        | ✓                                                                                                    |
| Test de l'extension exif                                          | ✓                                                                                                    |
| Test de l'extension zip                                           | <ul> <li>Image: A second second s</li></ul> |
| Test de l'extension bz2                                           | <ul> <li></li> </ul>                                                                                                    |
| Test de l'extension sodium                                        | <ul> <li>Image: A second second s</li></ul> |
| Test d'écriture des fichiers de journal                           | ~                                                                                                    |
| Test d'écriture des fichiers de cache                             | <ul> <li></li> </ul>                                                                                                    |
| Test d'écriture du fichier de configuration                       | ✓                                                                                                    |
| Test d'écriture des fichiers des actions automatiques             | ✓                                                                                                    |
| Test d'écriture de fichiers documents                             | <ul> <li>Image: A second second s</li></ul> |
| Vérification des droits d'écriture du fichier de<br>sauvegarde    | ~                                                                                                    |
| Vérification des droits d'écriture des fichiers<br>graphiques     | ~                                                                                                    |
| Test d'écriture des fichiers de verrouillage                      | <ul> <li></li> </ul>                                                                                                    |
| Test d'écriture de fichiers photos                                | ✓                                                                                                    |
| Test d'écriture des documents des plugins                         | ✓                                                                                                    |
| Test d'écriture de fichiers RSS                                   | <ul> <li></li> </ul>                                                                                                    |
| Test d'écriture des fichiers de sessions                          | <ul> <li></li> </ul>                                                                                                    |
| Test d'écriture des fichiers temporaires                          | ✓                                                                                                    |
| Test d'écriture des fichiers téléchargés                          | ✓                                                                                                    |
| Vérification des permissions d'écriture du dossier<br>marketplace | ~                                                                                                    |
| L'accès web au répertoire des fichiers est protégé                | ▲ L'accès web au dossier "files" ne devrait pas être autorisé<br>Vérifier le fichier .htaccess et la configuration du serveur web                                                                                                    |
| SELinux en mode Disabled                                          | A Pour des raisons de sécurité, SELinux devrait être en mode<br>Enforcing.                                                                                                    |

Voulez-vous continuer ?

Continuer Réessayer

| Glpi                    | GLPI SETUP                                                             |  |
|-------------------------|------------------------------------------------------------------------|--|
|                         | Étape 1                                                                |  |
|                         | Configuration de la connexion à la base de données                     |  |
| Paramètres d            | le connexion à la base de données                                      |  |
|                         | Serveur SQL (MariaDB ou MySQL) localhost                               |  |
|                         | Utilisateur SQL userglpi                                               |  |
|                         | Mot de passe SQL                                                       |  |
|                         |                                                                        |  |
|                         | Continuer                                                              |  |
|                         |                                                                        |  |
|                         |                                                                        |  |
| Glpi                    | GLPI SETUP                                                             |  |
|                         | Étape 2                                                                |  |
|                         | Test de connexion à la base de données                                 |  |
|                         | Connexion à la base de données réussie                                 |  |
|                         | La version de la base de données semble correcte (10.5.12) - Parfait ! |  |
| Veuillez sélectionner u | une base de données :                                                  |  |
| O dbglpi                |                                                                        |  |
| Créer une nou           | velle base ou utiliser une base existante :                            |  |
|                         | n an an an an an an an an an an an an an                               |  |
|                         |                                                                        |  |

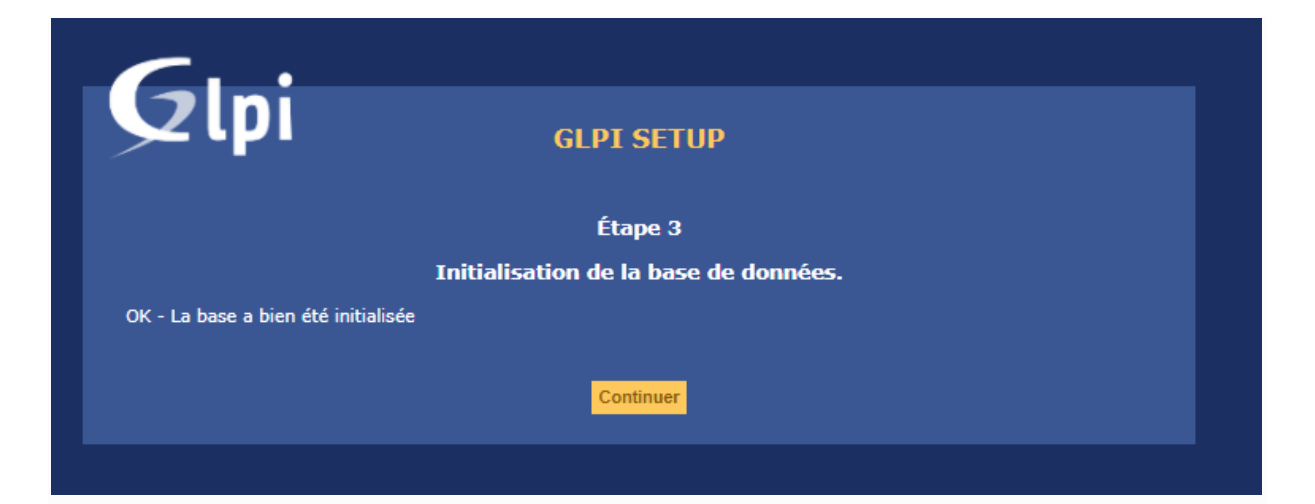

# Choisissez d'envoyer ou non vos données de statistiques

| GLPI SETUP                                                                                                    |
|----------------------------------------------------------------------------------------------------|
| Étape 4                                                                                                    |
| Récolter des données                                                                                                    |
| ✓ Envoyer "statistiques d'usage"                                                                                                    |
| Nous avons besoin de vous pour améliorer GLPI et son écosystème de plugins !                                                                                                    |
| Depuis GLPI 9.2, nous avons introduit une nouvelle fonctionnalité de statistiques appelée "Télémétrie", qui envoie<br>anonymement, avec votre permission, des données à notre site de télémétrie. Une fois envoyées, les statistiques<br>d'usage sont agrégées et rendues disponibles à une large audience de développeurs GLPI. |
| Dites-nous comment vous utilisez GLPI pour que nous améliorons GLPI et ses plugins !                                                                                                    |
| Voir ce qui serait envoyé                                                                                                    |
| Référencez votre GLPI                                                                                                    |
| De plus, si vous appréciez GLPI et sa communauté, merci de prendre une minute pour référencer votre organisme en<br>remplissant <u>le formulaire suivant</u> .                                                                                                    |
| Continuer<br>Continuer                                                                                                    |

Soutenir le projet avec un don

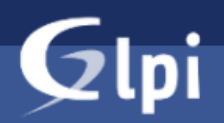

### **GLPI SETUP**

#### Étape 5

#### Une dernière chose avant de démarrer

Vous souhaitez obtenir de l'aide pour intégrer GLPI dans votre SI, faire corriger un bug ou bénéficier de règles ou dictionnaires pré-configurés ?

Nous mettons à votre disposition l'espace <u>https://services.glpi-network.com</u>. GLPI-Network est un produit commercial qui comprend une souscription au support niveau 3, garantissant la correction des bugs rencontrés avec un engagement de délai.

Sur ce même espace, vous pourrez contacter un partenaire officiel pour vous aider dans votre intégration de GLPI.

Ou encore, soutenir l'effort de développement de GLPI en effectuant un don.

Faire un don Continuer

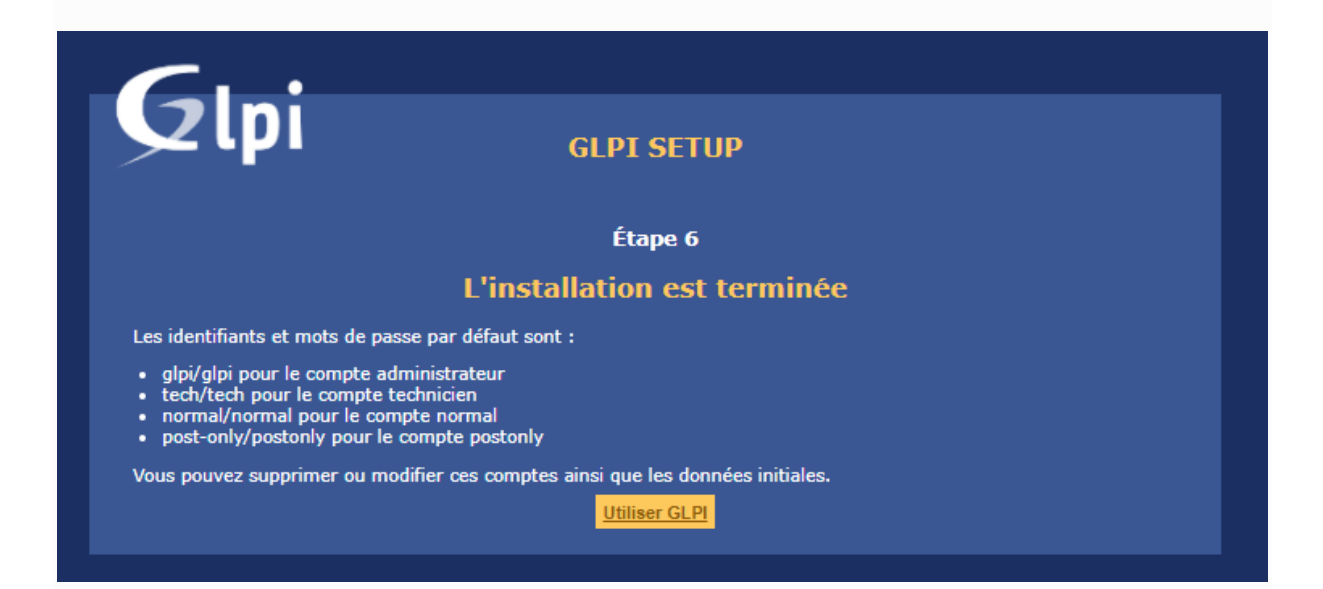

# Il reste plus qu'à vous connecter :

- Identifiant : glpi
- Mot de passe : glpi

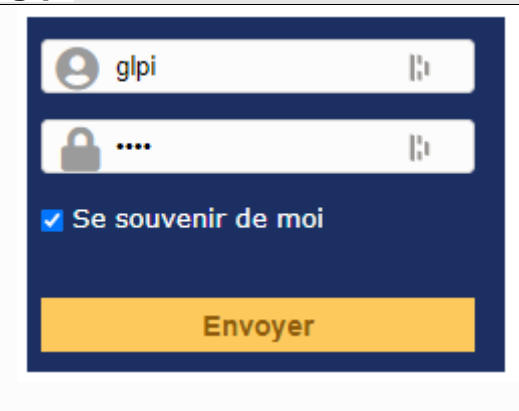

| lni                          |                   |                                          |                                                | Rechercher                                                | Q Fra                                               | nçais <b>?</b>    | 🖈 🕆             | 🏚 glpi |
|------------------------------|-------------------|------------------------------------------|------------------------------------------------|-----------------------------------------------------------|-----------------------------------------------------|-------------------|-----------------|--------|
| ι μι                         | Parc              | Assistance                               | Gestion                                        | Outils                                                    | Administration                                      | Conf              | iguration       |        |
| eil                          |                   |                                          |                                                |                                                           |                                                     |                   |                 |        |
| Tableau de bord              | Vue personnelle   | Vue groupe V                             | 'ue globale Flux                               | RSS Tous                                                  |                                                     |                   |                 |        |
|                              | Pour des raiso    | ns de sécurité, veuille<br>Pour des rais | z changer le mot de p<br>ons de sécurité, veui | basse par défaut pour le(s<br>llez supprimer le fichier : | s) utilisateur(s) : glpi pos<br>install/install.php | st-only tech      | normal          |        |
| Central 🗸                    | +                 |                                          |                                                |                                                           | 5                                                   |                   | Î               | 0      |
|                              |                   |                                          |                                                |                                                           |                                                     |                   |                 |        |
| 0<br>Logiciel                | 0<br>Ordinateur   | atériel réseau Télép                     | hone J                                         |                                                           |                                                     |                   |                 |        |
| 0 P                          | 0<br>Moniteur     | ie O Imprir                              | mante                                          |                                                           | Aucune donnée trou                                  | vée               |                 |        |
| Aucune donnée                | trouvée Aucur     | e donnée trouvée                         | Aucune donnée<br>trouvée                       | Statuts des tickets                                       | par mois                                            |                   |                 | Đ      |
| Ordinateurs par<br>Fabricant | Moniter<br>Modèle | ırs par                                  | Matériels<br>réseau par<br>Statut              | 0 O Ticket                                                | 0<br>Tickets en retard Problè                       | ime 🛕             | 0<br>Changement | Ċ      |
| 4<br>Utilisateurs            | Groupe            | Fournisseur                              | Document Document                              |                                                           |                                                     |                   |                 |        |
| 1<br>Entité                  | S 8 Profils       | Base de conr                             | Projet                                         | Aucune donnée                                             | trouvée                                             | Aucune dor        | nnée trouvée    |        |
|                              |                   |                                          |                                                | Top des demandeu<br>tickets                               | ırs de Top<br>ticke                                 | des catégo<br>ets | ories de        | •      |

On a deux messages d'erreurs

- Mot de passe par défaut pour certains comptes appi post-only tech normal qu'on doit changer ; il faut cliquer sur chaqu'un des trois utilisateurs et changer son mot de passe.
- Le fichier Install qu'on doit supprimer, renommer ou déplacer

root@glpi:/var/www/html/glpi/install# mv install.php .install.php

#### d- Liaison de Glpi avec Active directory

• Connexion avec le contrôleur de domaine

Sur mon contrôleur de domaine je crée une unité d'organisation rh dans laquelle je crée deux utilisateur

kaiser et cesar

|                                                                    | In the second second se |  |  |
|--------------------------------------------------------------------|----------------------------------------------------------------------------------------------------|--|--|
| <ul> <li>Users</li> <li>NTDS Quotas</li> <li>TDA Davies</li> </ul> |                                                                                                    |  |  |

Sur GLPI :

- Configuration
- Authentification
- Annuaire LDAP
- Je clique sur le signe + pour rajouter un **annuaire ldap**
- Rechercher
- Cocher la ou les cases des utilisateurs à importer

Je sélectionne configuration + authentification

| Glai                                         |      |            |                                    |                |                      | Rechercher           | Françai      | ?        | t ŝ      | 🔹 alpi     | •      |
|----------------------------------------------|------|------------|------------------------------------|----------------|----------------------|----------------------|--------------|----------|----------|------------|--------|
| γ φi                                         | Parc | Assistance | Gestion Outils                     | Administration | Configuration        |                      |              |          |          |            | Ξ      |
| Accueil Configuration + Authentification + Q |      |            |                                    |                | 2' Intitulés         | Actions automatiques |              |          |          |            |        |
|                                              |      |            |                                    | •              | Composants           | Authentification     |              |          |          |            |        |
|                                              |      |            | Authentifications externes         |                | A Notifications      | Collecteurs          |              |          |          |            |        |
|                                              |      |            | Configuration                      |                | Niveaux de services  |                      |              |          |          |            |        |
|                                              |      |            | Annuaires LDAP                     |                |                      |                      |              |          |          |            |        |
|                                              |      |            | Serveurs de messagerie             |                | Générale             | + Plugins            |              |          |          |            |        |
|                                              |      |            | Autres méthodes d'authentification |                | @ Unicité des champs |                      |              |          |          |            |        |
|                                              |      |            |                                    |                |                      |                      |              |          |          |            |        |
|                                              |      |            |                                    |                |                      | GLPI 9.5.6           | opyright (C) | 2015-203 | 1 Teclib | and contri | butors |

## Je selectionne Annuaire LDAP

| Authe  | entifications externes     |   |
|--------|----------------------------|---|
|        | Configuration              |   |
|        | Annuaires LDAP             |   |
| 5      | Serveurs de messagerie     |   |
| Autres | méthodes d'authentificatio | m |

Je clique sur le signe + pour rajouter un **annuaire ldap** 

| Accueil | Configuration | * Authentification Annuaires LDAP + Q        |
|---------|---------------|----------------------------------------------|
|         |               |                                              |
|         |               | E ▼ Éléments visualisés ▼ contient ▼         |
|         |               | ∎règle Ogroupe Rechercher ★ <sup>1</sup> > ☆ |

On remplie notre formulaire avec les informations ci-dessous :

- d- Dans filtre de connexion on applique le filtre suivant : (&(objectClass=user)(objectCategory=person)(!(userAccountControl:1.2.840.113556.1.4.803:=2))))
- e- Dans Mot de passe du compte : Il faut mettre le mot de passe de l'administrateur de notre controleur de domaine

| GI      | .:                        |              |                |     |                                           |                     |                           |                  |                                 |                          | Rechercher             |
|---------|---------------------------|--------------|----------------|-----|-------------------------------------------|---------------------|---------------------------|------------------|---------------------------------|--------------------------|------------------------|
| Σų      |                           |              |                |     | Parc                                      | Assistance          | Gestion                   | Outils           | Administration                  | Configuration            |                        |
| Accueil | Configuration 🔶 🕈 Authent | tification A | Annuaires LDAP | + ( | Q                                         |                     |                           |                  |                                 |                          |                        |
|         |                           |              |                |     |                                           |                     |                           |                  |                                 |                          |                        |
|         |                           |              |                |     |                                           | herm                | nes.sitka.local           |                  |                                 |                          |                        |
|         | Annuaire LDAP             |              |                |     | Annuaire LDAP                             |                     |                           |                  |                                 |                          |                        |
|         | Tester                    |              |                |     | Nom                                       |                     | hermes.sitka.local        |                  | Demière modification 20         | 21-11-21 22:37           |                        |
|         | Utilisateurs              |              |                |     | Serveur par défaut                        |                     | Oui 🔻                     |                  | Actif                           | Oui 🔻                    |                        |
|         | Groupes                   |              |                |     | Serveur                                   |                     | 172.20.0.14               |                  | Port (par défaut 389) 3         | 39                       |                        |
|         | Informations avancées     |              |                |     | Filtre de connexion                       |                     | (&(objectClass=user)(obje | ctCategory=pers  | son)(!(userAccountControl:1.2.) | 840.113556.1.4.803:=2))) |                        |
|         | Réplicats                 |              |                |     | BaseDN                                    |                     | OU=rh,DC=sitka,DC=local   |                  |                                 |                          |                        |
|         | Historique                | 7            |                |     | DN du compte (pour les conne:             | xions non anonymes) | CN=Administrateur,CN=U    | sers,DC=sitka,D0 | C=local                         |                          |                        |
|         | Tous                      |              |                |     | Mot de passe du compte (pour<br>anonymes) | les connexions non  |                           | Effacer          |                                 |                          |                        |
|         |                           |              |                |     | Champ de l'identifiant                    |                     | samaccountname            |                  | Commentaires                    |                          |                        |
|         |                           |              |                |     | Champ de synchronisation 1                |                     |                           |                  |                                 |                          | 1                      |
|         |                           |              |                |     | Créé le 2021-11-21 21:35                  |                     |                           |                  | Dernière mise à jour le :       | 2021-11-21 22:37         |                        |
|         |                           |              |                |     |                                           |                     | 8                         | Sauvegarder      |                                 |                          |                        |
|         |                           |              |                |     |                                           |                     |                           |                  |                                 | i Su                     | pprimer définitivement |

On fait le test de connexion avec active directory

| G       | .:            |                     |                |     |                         |              |                                                                                                    |                          |                |               | Rechercher | Q | Français | ? 1  | r 🟦 |
|---------|---------------|---------------------|----------------|-----|-------------------------|--------------|----------------------------------------------------------------------------------------------------|--------------------------|----------------|---------------|------------|---|----------|------|-----|
| չգ      |               |                     |                |     | Parc                    | Assistance   | Gestion                                                                                                    | Outils                   | Administration | Configuration |            |   |          |      |     |
| Accueil | Configuration | +) Authentification | Annuaires LDAP | + 0 |                         |              |                                                                                                    |                          |                |               |            |   |          |      |     |
|         |               |                     |                |     |                         |              |                                                                                                    |                          |                |               |            |   |          |      |     |
|         |               |                     |                |     |                         | her          | mes.sitka.local                                                                                                    |                          |                |               |            |   | Actio    | ns 👻 | 1/1 |
|         | Annuaire      | DAP                 |                |     |                         |              |                                                                                                    |                          |                |               |            |   |          |      |     |
|         |               |                     |                | les | ster la connexion a ran | inuaire LDAP |                                                                                                    |                          |                |               |            |   |          |      |     |
|         | Tester        |                     |                |     |                         |              | Test réussi : S                                                                                                    | Serveur principal hermes | sitka.local    |               |            |   |          |      |     |
|         | Utilisateu    | 's                  |                |     |                         |              | 1997 - E. 1997 - E. 1997 - | Tester                   |                |               |            |   |          |      |     |
|         | Groupes       |                     |                |     |                         |              |                                                                                                    |                          |                |               |            |   |          |      |     |
|         | Informatio    | ons avancées        |                |     |                         |              |                                                                                                    |                          |                |               |            |   |          |      |     |
|         | Réplicats     |                     |                |     |                         |              |                                                                                                    |                          |                |               |            |   |          |      |     |
|         | Historique    | 2                   |                |     |                         |              |                                                                                                    |                          |                |               |            |   |          |      |     |
|         | Tous          |                     |                |     |                         |              |                                                                                                    |                          |                |               |            |   |          |      |     |
|         |               |                     |                |     |                         |              |                                                                                                    |                          |                |               |            |   |          |      |     |

a. Importation des utilisateurs à partir de notre base d'annuaire ldap

Sur GLPI :

- Administration
- Utilisateur
- Liaison annuaire LDAP
- Importation de nouveaux utilisateurs
- Rechercher
- Cocher la ou les cases des utilisateurs à importer
- Action
- Importer
- Envoyer.

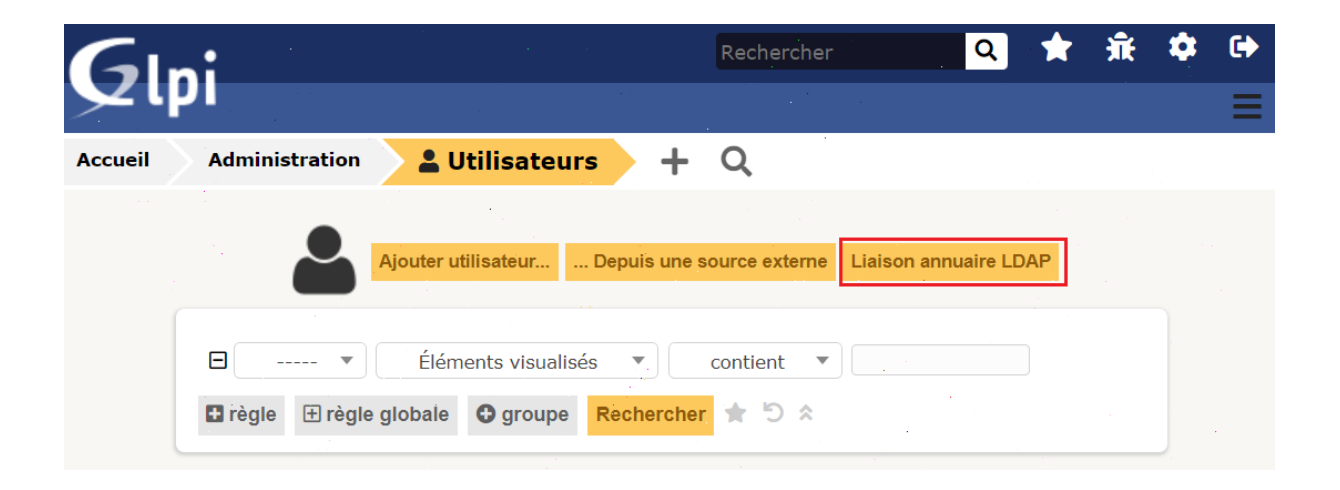

| G       | ni            |                    | Rechercher                   |          | Q        | *      | <del>ñ</del> t | ۵      | •     |
|---------|---------------|--------------------|------------------------------|----------|----------|--------|----------------|--------|-------|
| יצ      | ויי           |                    |                              |          |          |        |                |        | Ξ     |
| Accueil | Administratio | n 💄 Utilisateurs   | Annuaires LDAP               | +        | Q        |        |                |        |       |
|         |               |                    |                              |          |          |        |                |        |       |
|         |               | Import en masse d' | utilisateurs depuis un an    | nuaire   | LDAP     |        |                |        |       |
|         |               | Synchronisati      | on des utilisateurs déjà imp | portés   |          |        |                |        |       |
|         |               | Importat           | ion de nouveaux utilisateur  | rs -     |          |        |                |        |       |
|         |               |                    |                              |          |          |        |                |        |       |
|         |               |                    | GLPI 9.5.6 Copyrig           | ht (C) 2 | 015-2021 | Teclib | and c          | ontrib | utors |

| Gini                     |                     | Rechercher               |   | Q | * | <del>Ť</del> | \$     | •     |
|--------------------------|---------------------|--------------------------|---|---|---|--------------|--------|-------|
|                          |                     |                          |   |   |   |              |        |       |
| Accueil Administration   | u Lutilisateurs     | Annuaires LDAP           | + | Q |   |              |        |       |
| Importation de nouveau   | x utilisateurs      |                          |   |   |   | М            | ode ex | opert |
|                          | Activ               | ver le filtrage par date |   |   |   |              |        |       |
| Critère de recherche pou | ır les utilisateurs |                          |   |   |   |              |        |       |
| Identifiant              |                     | Courriel                 |   |   |   |              |        |       |
| Nom de famille           |                     | Prénom                   |   |   |   |              |        |       |
| Téléphone                |                     |                          |   |   |   |              |        |       |
|                          |                     | Rechercher               |   |   |   |              |        |       |

| Glai          |                     | •                  |                      | · · ·               |               | Rechercher     | Q     | Français 7 | * \star | - <del>1</del> | i alei | • |
|---------------|---------------------|--------------------|----------------------|---------------------|---------------|----------------|-------|------------|---------|----------------|--------|---|
| Szthi         |                     | Parc               | Assistance           | Gestion             | Outils        | Administration | Con   | figuration |         |                |        | 1 |
| Accueil Admin | istration 💦 🔺 Utili | sateurs Anni       | Jaires LDAP +        | - Q                 |               |                |       |            |         |                |        |   |
|               | Importation d       | e nouveaux utilisa | teurs                |                     |               |                |       | Mode       | expert  |                |        |   |
|               |                     |                    |                      | Activer le filtra   | ge par date   |                |       |            |         |                |        |   |
|               | Critère de recl     | erche pour les ut  | ilisateurs           |                     |               |                |       |            |         |                |        |   |
|               | Identifiant         |                    |                      |                     | Courriel      |                |       |            |         |                |        |   |
|               | Nom de famille      |                    |                      |                     | Prénom        |                |       |            |         |                |        |   |
|               | Téléphone           |                    |                      |                     |               |                |       |            |         |                |        |   |
|               |                     |                    |                      | Recherc             | her           |                |       |            |         |                |        |   |
|               |                     | Affichage          | (nombre d'éléments)  | 20 -                |               | De 1 à 2       | sur 2 |            |         |                |        |   |
|               | Actions             |                    |                      |                     |               |                |       |            |         |                |        |   |
|               | Utilisateurs        |                    | Dernière mise à jour | r dans l'annuaire L | DAP           |                |       | 5 A        |         |                |        |   |
|               |                     | kaiser             |                      |                     | 2021-11-21 21 | :54            |       |            |         |                |        |   |
|               |                     | cesar              | 1                    |                     | 2021-11-21 21 | 154            |       |            |         |                |        | · |
|               | Utilisateurs        |                    | Dernière mise à jour | r dans l'annuaire L | DAP           |                |       |            |         |                |        |   |
|               | 1 Actions           |                    |                      |                     |               |                |       |            |         |                |        |   |
|               |                     | Affichage          | (nombre d'éléments)  | 10                  |               | De 1 à 2       | sur 2 |            |         |                |        |   |

On coche les utilisateur qu'on veut telecharger pius on clique sur action et on selectionne importer

|              | Actions     | Affichage (nombre d'éléments) 20 | •                |
|--------------|-------------|----------------------------------|------------------|
| U U          | tilisateurs | Dernière mise à jour dans l'a    | nnuaire LDAP     |
| $\checkmark$ | kaiser      |                                  | 2021-11-21 23:08 |
| $\checkmark$ | cesar       |                                  | 2021-11-21 21:54 |
| U            | tilisateurs | Dernière mise à jour dans l'a    | nnuaire LDAP     |
| ^            | Actions     |                                  |                  |
|              |             | Affichage (nombre d'éléments) 20 | •                |

| Information                         | 3 |
|-------------------------------------|---|
| Élément ajouté : kaiser             |   |
| Elément ajouté : <b>cesar cesar</b> |   |

Vérifier la présence des utilisateurs importés dans le menu :

- Administration
- Utilisateur.

| il Administr  | ation          | Parc<br>tilisateurs + | Assistance      | Gestion                 | Outils               | Administration | 00    |             |      |      |      |
|---------------|----------------|-----------------------|-----------------|-------------------------|----------------------|----------------|-------|-------------|------|------|------|
| il Administr  | ation          | tilisateurs +         |                 |                         | outilis              | Administration | Conti | guration    |      |      |      |
|               |                |                       | Q               |                         |                      |                |       |             |      |      |      |
|               |                |                       |                 | :<br>:                  |                      |                |       |             |      |      |      |
|               |                |                       | Ajouter utilisa | ateur Depuis une source | e externe Liaison an | nuaire LDAP    |       |             |      |      |      |
| E             | a v            | Élémente vicualicée   | T contient T    |                         |                      |                |       |             |      | •    |      |
|               |                | Elements visualises   | Contient -      | · · ·                   |                      |                |       |             |      |      |      |
|               | régle ⊞regie ç | globale Ogroupe Re    | chercher 🕱 🗇 🎗  |                         |                      |                |       |             |      |      |      |
|               | Affichage (no  | ombre d'éléments) 20  | • 0             | بر 🖻 🗸                  | Page courante en PDF | paysage 🔻 🗑    | De    | 1 à 6 sur 6 |      |      |      |
| Actions       |                |                       |                 |                         |                      |                |       |             |      |      |      |
|               |                |                       |                 |                         |                      |                |       |             |      |      |      |
| ▲ Identifiant | 1              | Nom de famille        | A               | dresses de messagerie   |                      | . Télépho      | ne    |             | Lieu | Act  | .if  |
| cesar         |                | cesar                 |                 |                         |                      |                |       |             |      | Oui  |      |
| glpi          |                |                       |                 |                         |                      |                |       |             |      | .Oui |      |
| kaiser        |                |                       |                 |                         |                      |                |       |             |      | Oui  |      |
| normal        |                |                       |                 |                         |                      |                |       |             |      | Oui  |      |
| post-only     |                |                       |                 |                         |                      |                |       |             |      | Oui  |      |
| tech          |                |                       |                 |                         |                      |                |       |             |      | Oui  |      |
| A Identifiant | t              | Nom de famille        | А               | dresses de messagerie   |                      | Télépho        | ne    |             | Lieu | Act  | if . |
| Actions       |                |                       |                 |                         |                      |                |       |             |      | ÷.   |      |
|               | Affinhana (m   | ···                   |                 |                         |                      |                |       |             |      |      |      |

On test une connexion ldap avec glpi

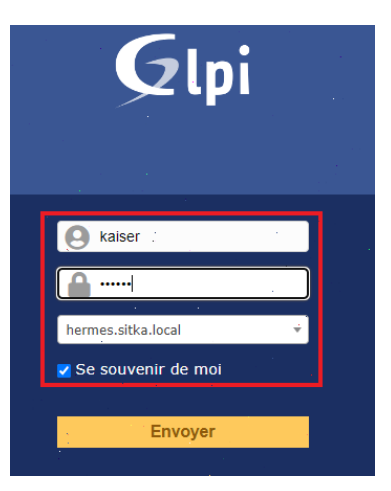